## El Establecimiento de una Cuenta de Padres en Infinite Campus

En la mayoría de los casos, las nuevas familias recibirán un enlace de activación por única vez por correo electrónico para crear su cuenta en el portal de padres o se les enviará por correo electrónico la información de inicio de sesión según su dirección de correo electrónico proporcionada al registrarse. Otros padres pueden recibir una clave de activación de 32 dígitos. Por favor tenga a mano su clave de activación asignada por el distrito de 32 dígitos y siga las instrucciones a continuación. Envíe un correo electrónico a <u>dhsportal@dist113.org</u> (para Deerfield) or <u>hphsportal@dist113.org</u> (para Highland Park) si no tiene esta llave.

1. Vaya a la página <u>Deerfield High School Home Page</u> or <u>Highland Park High School Home Page</u> para acceder a la página de la escuela. Verá cuatro iconos en la parte superior derecha. Haga clic en **Infinite Campus** 

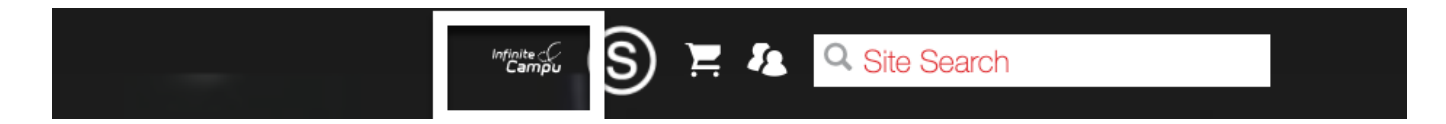

## 2. Seleciona Campus Parent

| Infinite<br>Campus                |  |
|-----------------------------------|--|
| Township High School District 113 |  |
| Campus Student                    |  |
| or                                |  |
| Campus Parent                     |  |

3. Se le dirigirá a la pantalla de inicio de sesión. Haga clic en New User?.

| Infinite<br>Campus                    |                                                                                                    |
|---------------------------------------|----------------------------------------------------------------------------------------------------|
| Township High School<br>District 113  | Campus Parent Announcements                                                                                                    |
| EAS & Student Login                   | Township High School District 113<br>Infinite Campus Parent/Student Portal                                                                                                    |
| Parent Username Password              | For <b>Parent Portal</b> Support Please Email<br>HPHS: HPHSPortal@dist113.org<br>DHS: DHSPortal@dist113.org                                                                                                    |
| Log In                                | For <u>Student Portal</u> Support Please Email<br>All Students: Helpdesk@dist113.org                                                                                                    |
| Log in to Campus Student Or New User? | Friday 09/17/2021<br>Campus Student iOS mobile app update! - If you are still having difficulties logging in to the<br>Infinite Campus mobile app on your iPhone, please make sure you have the latest version<br>from the app store. Campus Support has notified us that the latest apps have been fixed. |

4. Ponga su llave de activación de 32 digitales en la caja y haga clic en Submit.

| New User?                                                                                        |  |  |
|--------------------------------------------------------------------------------------------------|--|--|
| Activate your Campus Portal account by entering the activation key sent to you by your district. |  |  |
| If you do not have an activation key, please contact your district to obtain one.                |  |  |
| Activation Key *                                                                                 |  |  |
| Submit                                                                                           |  |  |
| Back to Login                                                                                    |  |  |

5. Ponga la información que se requiere para crear su cuenta y haga clic en Submit.

| Create Campus Parent Account |    |
|------------------------------|----|
| Username *                   |    |
| Password *                   | 0  |
| Confirm Password *           |    |
| Password Strength            | 0% |
| Submit                       |    |
| Back to Login                |    |

Si tiene problemas, envía un correo electrónico: <u>dhsportal@dist113.org</u> (for Deerfield) or <u>hphsportal@dist113.org</u> (for Highland Park)